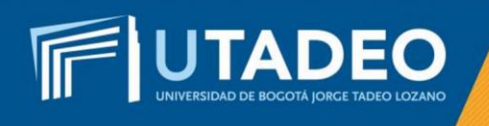

## Preinscripción

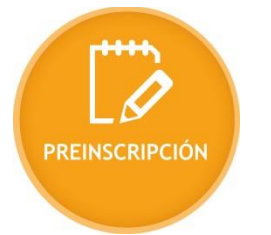

## Para iniciar el proceso de inscripción, siga los siguientes pasos:

- 1. Ingrese al formulario de preinscripción
- 2. Seleccione el tipo de documento y digite su número de identificación.
- 3. Si tiene doble nacionalidad, incluyendo la colombiana, regístrese como colombiano. Para quien reporta una nacionalidad diferente a la colombiana, la Universidad le exigirá Visa de Estudiante vigente en cada semestre, la cual deberá ser presentada en la Oficina de Admisiones antes de inicio clases de cada periodo académico.
- 4. Seleccione la convocatoria Bogotá Aspirantes Transferencia Externa.
- 5. Diligencie todos los campos correctamente, en los *Datos básicos* en el formulario de preinscripción.
- 6. Finalizando con éxito su preinscripción, la plataforma le expide inmediatamente el recibo de pago de la inscripción, el cual se efectúa a través de las opciones de PSE (pago en línea) o cancelando directamente en los bancos autorizados.
- 7. Continúe con el proceso de admisión consultando las instrucciones para el <u>pago</u> <u>de la inscripción</u>.

**Nota:** Si tiene alguna inquietud o comete algún error durante el proceso, lo invitamos a que registre su solicitud en <u>Crea Soluciones en Línea</u> en la opción Registrarse